# 1. アーティスト登録をする

アーティスト(以下「ユーザー」)の仮登録

サイトのヘッダーにあるグローバルナビより[My page ]か、トップページの「Purpose」 セクションにある[Registration of Artist ]バナーから「Login」ページへアクセスしま す。

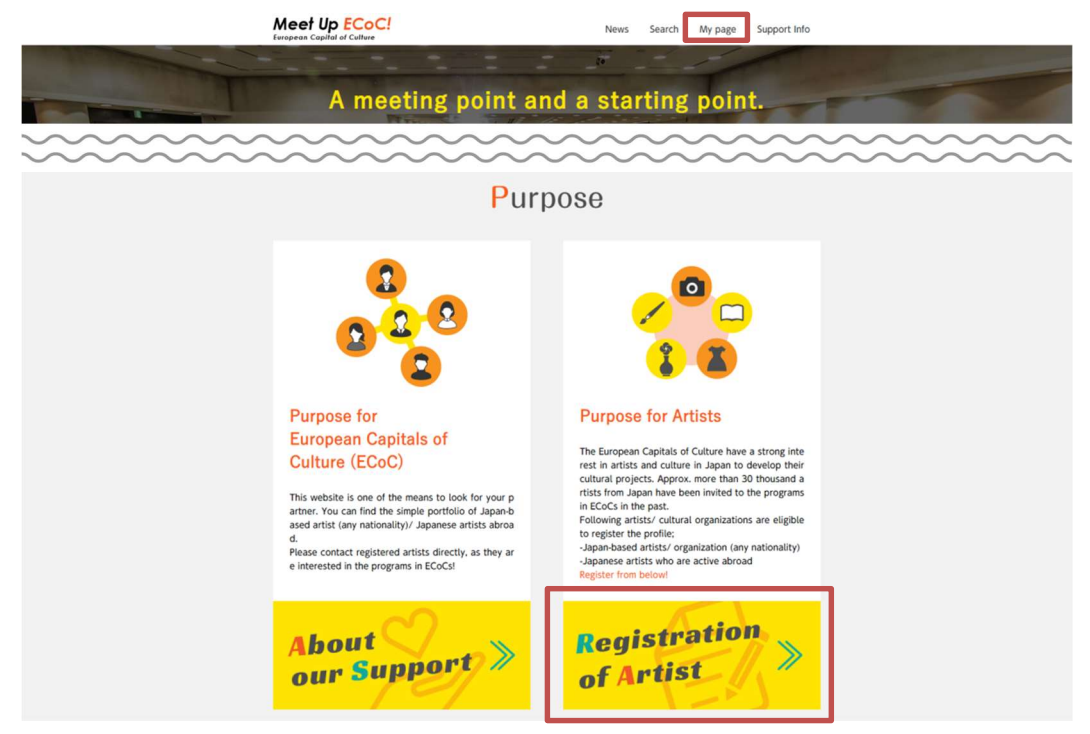

「login」ページのログイン画面の下部の「New User?」の隣にある[ Click here to register ]をクリックし「Registration form」ページを開きます。

|                            | Login                                                                                                    |
|----------------------------|----------------------------------------------------------------------------------------------------|
| This c<br>e log<br>*log ir | ontent is restricted to site members. If you are an existing user, pleas<br>in. New users may register below.<br>is possible after approval. |
|                            | Existing Users Log In<br>Email (Use your mission email address if applicable)                                                                |
|                            | Descuerd                                                                                                    |
|                            | Password                                                                                                    |
|                            | Login with SNS                                                                                                    |
|                            | G Google                                                                                                    |
|                            | V Twitter                                                                                                    |
|                            | Facebook                                                                                                    |
|                            | Remember Me                                                                                                    |
|                            | Log In                                                                                                    |
|                            | Forgot password? Click here to reset<br>New User Click here to register                                                                      |

「Registration form」ページを開いたら、ユーザー情報を入力します。(※「\*」の付いた項目は入力必須項目です。)

|       | Registration form                                                                                                    |       |
|-------|----------------------------------------------------------------------------------------------------|-------|
| ~~~~~ | 名前 (和名)<br>Artist/Organization Name (in Japanese)<br>名前 (英語名)<br>Artist/Organization Name (in English)*<br>道絡先アドレス<br>Contact E-mail Address*<br>連絡代表者<br>Contact person* | ~~~~~ |
|       | Position                                                                                                    |       |

ユーザー情報を入力後したら[Register]をクリックすると、ユーザー宛に「Thank you for registering for Meet Up ECoC」のメールが届きます。

事務局が手続きを行いますので、しばらくお待ちください。

手続きが終了しますと、ユーザー宛に「Your registration for Meet Up ECoC has been approved」のメールが届き、ユーザ用の ID とパスワードを取得します。

### ※SNS アカウントを利用してログインする場合

SNS と連携して、SNS アカウントでログインすることができます。

「Login」ページの[Click here to register]をクリックして下記の「Registration form」 ページを開き、「Login with SNS」 に表示されている3つのSNSボタンのいずれかを クリックしてください。

# **Registration form**

| SNSアカウント<br>You can regis | での登録も可能です。<br>st using an SNS account. |  |
|---------------------------|----------------------------------------|--|
| Login with SN             | IS                                     |  |
| G                         | Google                                 |  |
| <b>y</b>                  | Twitter                                |  |
| f                         | Facebook                               |  |

## Google の場合

下記のような「ログイン」画面が表示されたら、Google でのアカウント情報を入力して Google にログインし「Completion of registration」ページが表示されたら連携完了で す。

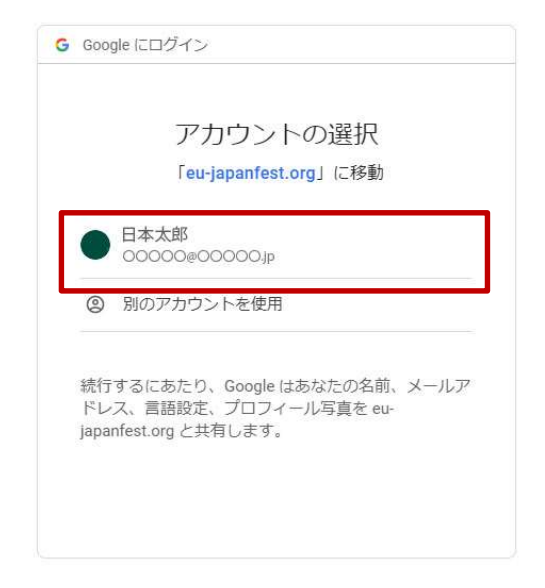

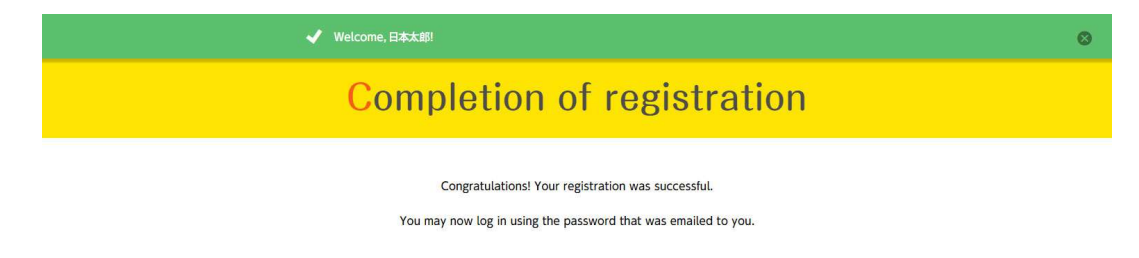

Twitter の場合

下記のような「Meet Up ECoC にアカウントへのアクセスを許可しますか?」画面が表示されますので、Twitter でのアカウント情報を入力し、[連携アプリを認証]をクリックします。

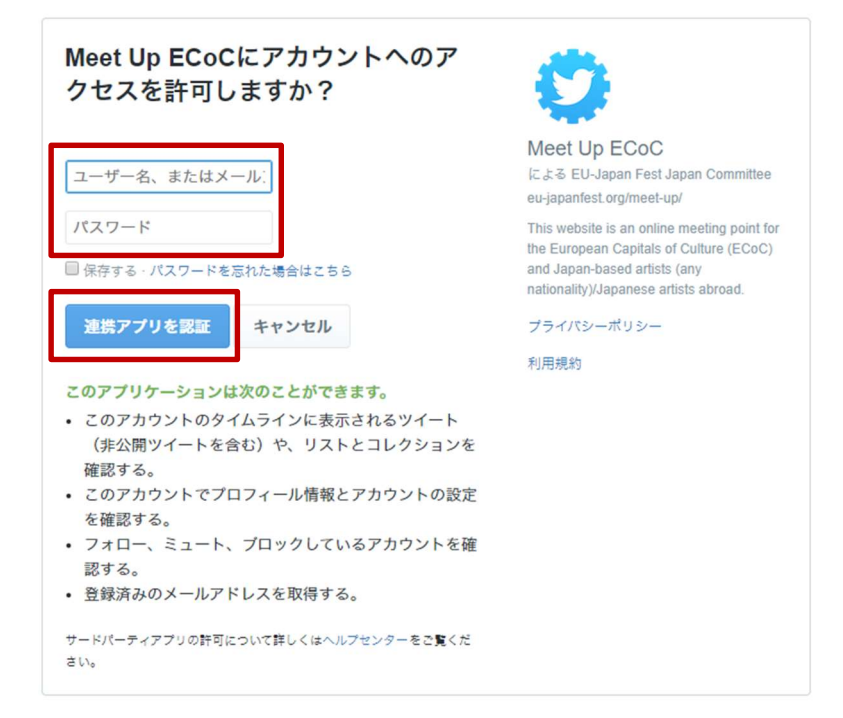

「アプリケーションに戻ります。しばらくお待ちください。」画面が表示され、しばらくして「Completion of registration」ページが表示されたら連携完了です。

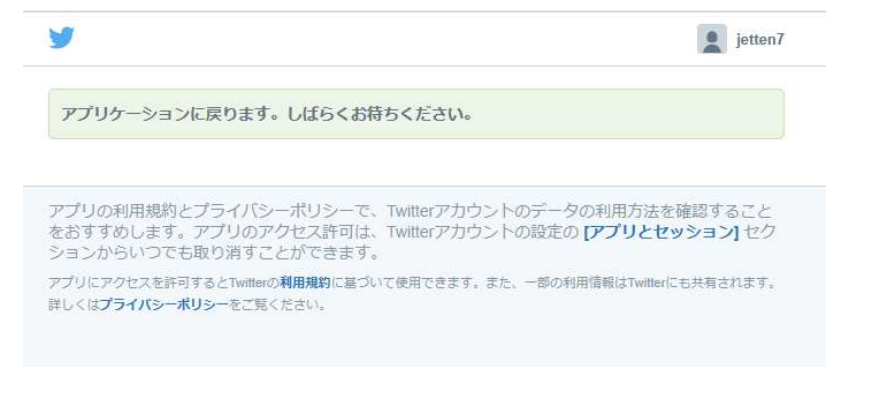

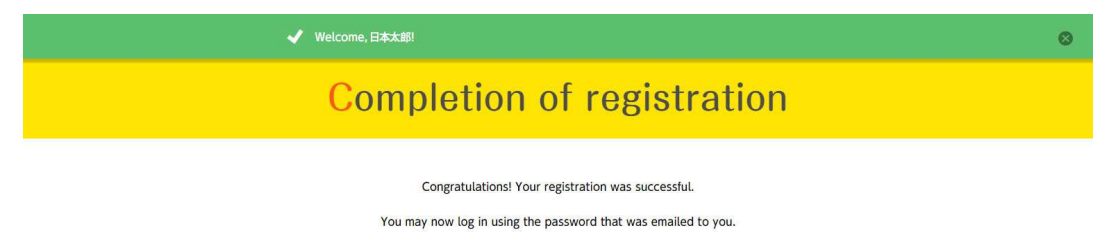

Facebook の場合

下記のような「ログイン」画面が表示されますので、Facebook でのアカウント情報を 入力し Facebook にログインします。

|     | Facebookにログイン |  |
|-----|---------------|--|
| Х-Л | アドレスまたは電話番号:  |  |
| パスワ | - <b>k</b>    |  |
|     | ログイン          |  |
|     | アカウントを忘れた場合   |  |
|     | または           |  |
|     | 新しいアカウントを作成   |  |
|     | 後で            |  |

「Meet Up ECoC!が受け取る情報: あなたの氏名とプロフィール写真、メールアドレス。」 画面が表示されたら、[OOOOとしてログイン]をクリックして「Completion of registration」ページが表示されたら連携完了です。

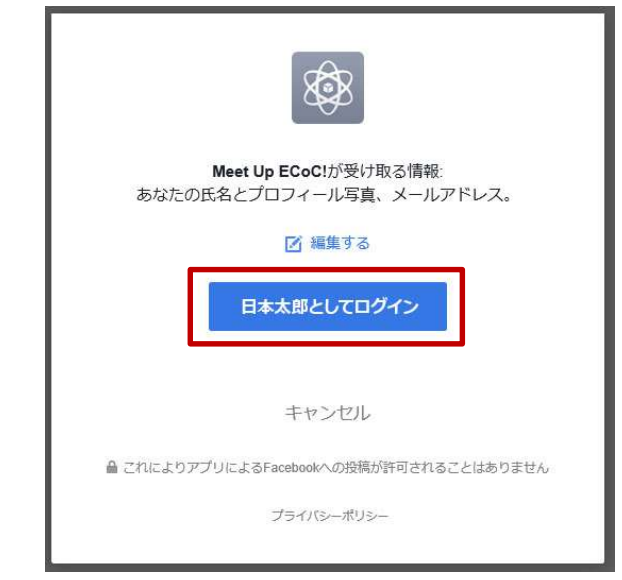

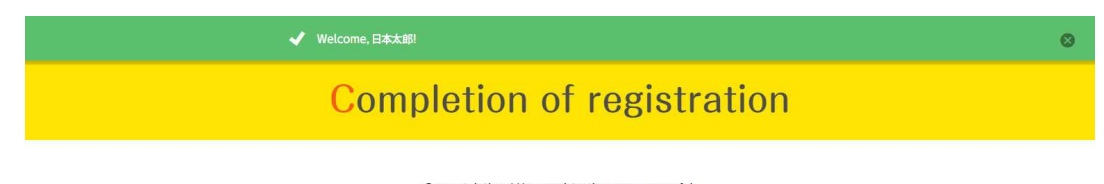

Congratulations! Your registration was successful.

You may now log in using the password that was emailed to you.

# ユーザーの My page 登録

ヘッダーにある[ My page ]から「Login」ページヘアクセスし、メールに届いた ID とパスワードでログインすると登録画面ページが表示されます。

|                                                                                                    | Regi                                                                                                    | stration                                                                                                    | form                                    |                                   |            |
|----------------------------------------------------------------------------------------------------|----------------------------------------------------------------------------------------------------|----------------------------------------------------------------------------------------------------|-----------------------------------------|-----------------------------------|------------|
|                                                                                                    |                                                                                                    |                                                                                                    |                                         |                                   | ~ ~ ~ ~    |
| ~~~~~                                                                                                    |                                                                                                    | ~~~~~~~~~~~~~~~~~~~~~~~~~~~~~~~~~~~~~~~                                                                                                    | ~~~~~~~~~~~~~~~~~~~~~~~~~~~~~~~~~~~~~~~ | ~~~~~                             | $\sim\sim$ |
| 5NS連携<br>Login with SNS<br>5NSと連携することで、<br>You can log in usin;                                                                                                    | SN:<br>ISNS連携<br>する<br>次回よりSNSアカウントを<br>g an SNS account.                                                              | 5 と連携して、次回か<br>5 ことができます。<br><sub>使用してログインすることができま</sub>                                                                                                    | ら SNS アカウン<br>す。                        | 、トでログイン                           |            |
| G G                                                                                                    | pogle                                                                                                    | 🈏 Twitter                                                                                                    | f Fa                                    | cebook                            | l.         |
| こちらのみ日英でご記)<br>Please write the na<br>If you are active as<br>名前(和名)<br>Artist/Organization N                                                                                                    | ください。団体の方は団体<br>me as an artist in Japa<br>a group, please put th<br>ame (in Japanese)                                 | 名でかまいません。<br>nese and English here.<br>e name of your group.                                                                                                    |                                         |                                   |            |
| 名前(英語名)                                                                                                    |                                                                                                    |                                                                                                    |                                         |                                   |            |
| Artist/Organization N                                                                                                    | ame (in English)*                                                                                                    | 名前(英語名)                                                                                                    |                                         |                                   |            |
| Taro Japan                                                                                                    |                                                                                                    |                                                                                                    |                                         |                                   |            |
| メールアドレス変更後に<br>Re-login is required                                                                                                    | は再ログインが必要です。<br>after changing email.                                                                                  |                                                                                                    |                                         | andronna france 🥌 one departmente |            |
| メールアドレス変更後l<br>Re-login is required<br>連絡先アドレス<br>Contact E-mail Addre<br>00000@000                                                                                                    | は雨ログインが必要です。<br>after changing email.<br>ss <sup>*</sup><br>②メール<br>つつJp                                               |                                                                                                    |                                         |                                   |            |
| メールアドレス変更後1<br>Re-login is required<br>連絡先アドレス<br>Contact E-mail Addre<br>〇〇〇〇〇@〇〇〇<br>連絡代表者<br>Contact person                                                                                                    | は雨ログインが必要です。<br>after changing email.<br>ss <sup>*</sup> ②メール<br>つO.jp<br>③連絡代表者                                       |                                                                                                    |                                         |                                   |            |
| メールアドレス変更後I<br>Re-login is required<br>連絡先アドレス<br>Contact E-mail Addre<br>〇〇〇〇〇@〇〇〇<br>連絡代表者<br>Contact person*<br>Jiro Niigata                                                                                          | は雨ログインが必要です。<br>after changing email.<br>ss <sup>*</sup> ②メール<br>OO.jp<br>③連絡代表者                                       |                                                                                                    |                                         |                                   |            |
| メールアドレス変更後l<br>Re-login is required<br>連絡先アドレス<br>Contact E-mail Addre<br>〇〇〇〇〇@〇〇〇<br>連絡代表者<br>Contact person<br>Jiro Niigata<br>肩書・職種                                                                                  | は雨ログインが必要です。<br>after changing email.<br>ss <sup>*</sup> ②メール<br>つO.jp<br>③連絡代表者                                       |                                                                                                    |                                         |                                   |            |
| メールアドレス変更後l<br>Re-login is required<br>連絡先アドレス<br>Contact E-mail Addre<br>〇〇〇〇〇@〇〇〇<br>連絡代表者<br>Contact person*<br>Jiro Niigata<br>肩書・職種<br>Position                                                                     | は雨ログインが必要です。<br>after changing email.<br>ss <sup>*</sup> ②メール<br>つO.jp<br>③連絡代表者<br>④肩書・職種                             |                                                                                                    |                                         |                                   |            |
| メールアドレス変更後I<br>Re-login is required<br>連絡先アドレス<br>Contact E-mail Addre<br>〇〇〇〇〇@〇〇〇<br>連絡代表者<br>Contact person*<br>Jiro Niigata<br>肩書・職種<br>Position<br>Photographer                                                     | は雨ログインが必要です。<br>after changing email.<br>ss <sup>*</sup> ②メール<br>つつ.jp<br>③連絡代表者<br>④肩書・職種                             |                                                                                                    |                                         |                                   |            |
| メールアドレス変更後I<br>Re-login is required<br>連絡先アドレス<br>Contact E-mail Addre<br>〇〇〇〇〇@〇〇〇<br>連絡代表者<br>Contact person<br>Jiro Niigata<br>同書・職種<br>Position<br>Photographer<br>カバー画像                                             | は雨ログインが必要です。<br>after changing email.<br>ss <sup>*</sup> ②メール<br>つつ.jp<br>③連絡代表者<br>④肩書・職種                             |                                                                                                    |                                         |                                   |            |
| メールアドレス変更後l<br>Re-login is required<br>連絡先アドレス<br>Contact E-mail Addre<br>OOOOO@OOO<br>連絡代表者<br>Contact person <sup>®</sup><br>Jiro Niigata<br>周書・職種<br>Position<br>Photographer<br>カバー画像<br>Cover photo                 | は雨ログインが必要です。<br>after changing email.<br>ss <sup>*</sup> ②メール<br>つO.jp<br>③連絡代表者<br>④肩書・職種                             |                                                                                                    |                                         |                                   |            |
| メールアドレス変更後l<br>Re-login is required<br>連絡先アドレス<br>Contact E-mail Addre<br>〇〇〇〇〇@〇〇〇<br>連絡代表者<br>Contact person<br>Jiro Niigata<br>肩書・職種<br>Position<br>Photographer<br>カバー画像<br>Cover photo                              | は雨ログインが必要です。<br>after changing email.<br>。<br>②メール<br>つつ.jp<br>③連絡代表者<br>④肩書・職種                                        | 5 <b>カバー画像</b> 1                                                                                                    | ナイズ : 幅 192<br>译像度 : 72dpi              | Dpx、高さ 400                        | )px        |
| メールアドレス変更後l<br>Re-login is required<br>連絡先アドレス<br>Contact E-mail Addre<br>〇〇〇〇〇@〇〇〇<br>連絡代表者<br>Contact person <sup>®</sup><br>Jiro Niigata<br>同書・職種<br>Position<br>Photographer<br>カバー画像<br>Cover photo                 | は雨ログインが必要です。<br>after changing email.<br>(2)メール<br>つつ.jp<br>③連絡代表者<br>④肩書・職種<br>⑥プロフィーJ                                | <ul> <li>⑤カバー画像 1</li> <li>炉</li> <li>炉</li> <li>炉</li> <li>サイズ:幅12<br/>解像度:72dp</li> </ul>                                                                                                    | ナイズ : 幅 192                             | Dpx、高さ 400<br>Dpx、高さ 400          | )px        |
| メールアドレス変更後l<br>Re-login is required<br>連絡先アドレス<br>Contact E-mail Addre<br>OOOOO@OOO<br>連絡代表者<br>Contact person<br>Jiro Niigata<br>局書・職種<br>Position<br>Photographer<br>カバー画像<br>Cover photo                              | は雨ログインが必要です。<br>after changing email.<br>(2)メール<br>つつ.jp<br>(3)連絡代表者<br>(4)肩書・職種<br>(4)肩書・職種<br>(6)プロフィーJ<br>(6)プロフィーJ | <ul> <li>⑤カバー画像 ・</li> <li>ゲ</li> <li>レ画像 サイズ:幅12<br/>解像度:72dp</li> <li>ホームページの UR</li> </ul>                                                                                                    | ナイズ : 幅 192                             | Dpx、高さ 400<br>Dpx、高さ 400          | )px        |
| メールアドレス変更後l<br>Re-login is required<br>連絡先アドレス<br>Contact E-mail Addre<br>OOOOO@OOO<br>連絡代表者<br>Contact person<br>Jiro Niigata<br>局書・職種<br>Position<br>Photographer<br>カバー画像<br>Cover photo<br>プロフィール画像<br>Profile photo | t<br>雨ログインが必要です。<br>after changing email.<br>(2)メール<br>つ)jp<br>③連絡代表者<br>④肩書・職種<br>⑥プロフィーJ<br>⑦ホームページ                  | <ul> <li>⑤カバー画像 1</li> <li>炉</li> <li>炉</li> <li>炉</li> <li>炉</li> <li>炉</li> <li>炉</li> <li>炉</li> <li>ボームページの UR</li> </ul>                                                                                                    | ナイズ : 幅 192                             | Dpx、高さ 400<br>)px<br>さい。          | )px        |
| メールアドレス変更後<br>Re-login is required<br>連絡先アドレス<br>Contact E-mail Addre<br>OOOOO@OOO<br>運絡代表者<br>Contact person*<br>Jiro Nilgata<br>肩書・職種<br>Position<br>Photographer<br>カバー画像<br>Cover photo<br>プロフィール画像<br>Profile photo | は雨ログインが必要です。<br>after changing email.<br>(2)メール<br>つつ.jp<br>③連絡代表者<br>④肩書・職種<br>④肩書・職種<br>①「ロフィー」                      | <ul> <li>⑤カバー画像 1</li> <li>炉</li> <li>レ</li> <li>・</li> <li>・</li> <li< td=""><td>ナイズ : 幅 192</td><td>Dpx、高さ 400<br/>Dpx、高さ 400</td><td>)px</td></li<></ul> | ナイズ : 幅 192                             | Dpx、高さ 400<br>Dpx、高さ 400          | )px        |

# 【My page 表示画面】

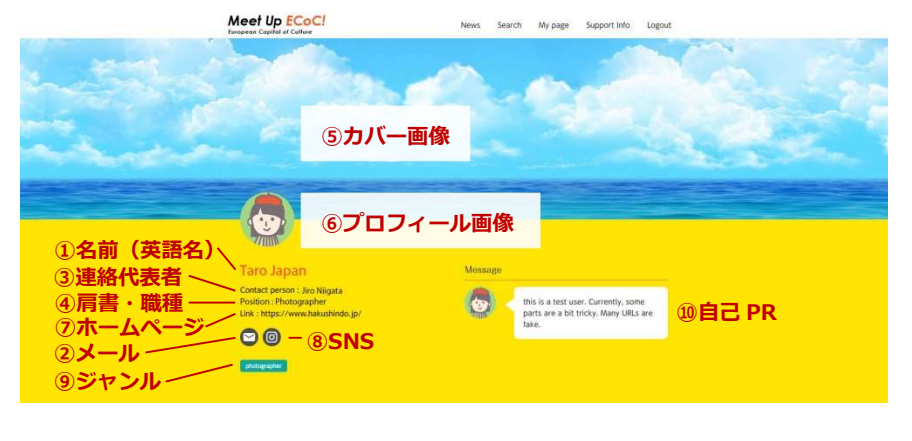

SNSアイコンを設置するには、両方の空欄をつめてください Please fill in both blanks to put your SNS accounts as an icon. ⑧SNS 左側の SNS 欄の「▼」ボタンをクリックし、下に表示されたプルダウンメニューから

URL 選択し、右側には SNS へのリンク URL を入れてください。(最大 3 個まで配置可能)

7

| 1 | Instagram |
|---|-----------|
|   |           |

SNS

### Add

### ジャンル

× photographer 表示された候補から選択し、入れてください。(複数設定可能)

#### 自己PR

Introduction and message for organizers () 自己 PR 自己 PR メッセージ (英文) を入れてください。

this is a test user. Currently, some parts are a bit tricky. Many URLs are fake.

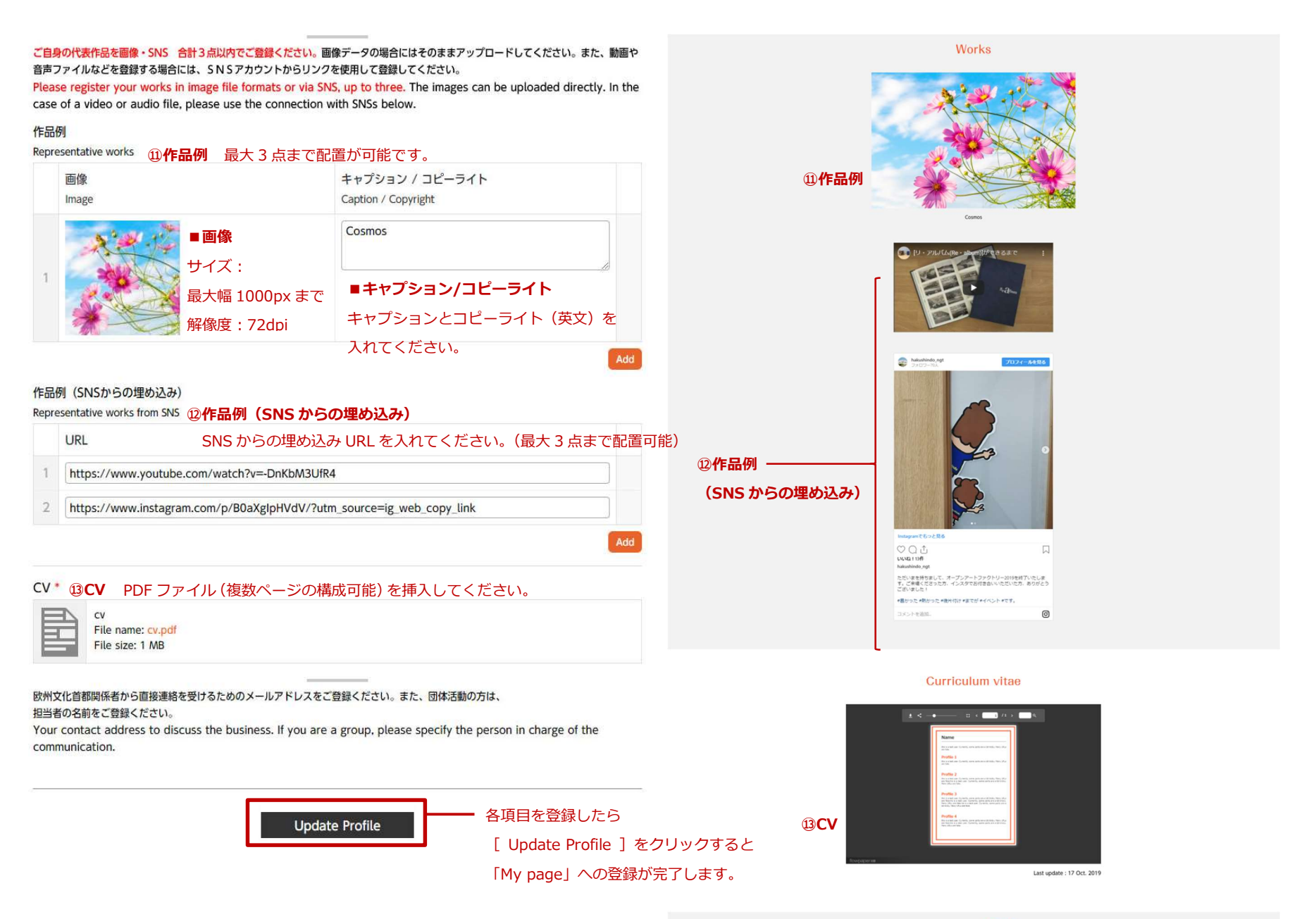

Meet Up ECoci torgene Capital of Californi K EU-Japan Fest Japan Committee

8

### 画像および PDF ファイルの挿入方法

画像なら [ Add image ] 、PDF ファイルなら [ Add files ] をクリックします。

| ■画像の場合            |           |
|-------------------|-----------|
| カバー画像             |           |
| Cover photo       |           |
| No image selected | Add Image |

| ■ PDF | ファイルの場合 |
|-------|---------|
|       |         |

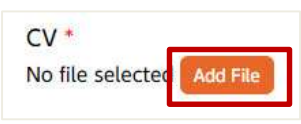

「 Select Image 」 画面 (PDF は [Select Files」 画面) が表示されたら、 [Upload Files ] タブを選択し、中央の [Select Files ]をクリックします。

挿入する画像ファイルや PDF ファイルを選択して [ 開く ] をクリックし、「 Select Image 」画面に画像がアップロードされたら、 [ Select ] をクリックすると、マイペ ージ編集画面に戻り、画像のサムネイルが表示されたら、挿入完了です。

|                          | Decition     Select Image     Upload Files     Media Library                      | ×<br>Spand Details                       |
|--------------------------|-----------------------------------------------------------------------------------|------------------------------------------|
| ⊀l/J-<br>Jing-main.jpg 3 | Drop files any<br>Set<br>Maximum upl                                              | or<br>ect Files<br>2ad file size: 30 MB. |
| ファイル・名(N): img-main.jpg  | <ul> <li>&gt; カスタムファイル (*jfif:*,pjpeg:*jp &gt;)</li> <li>④ 聞く(0) キャンセル</li> </ul> | Scient)                                  |

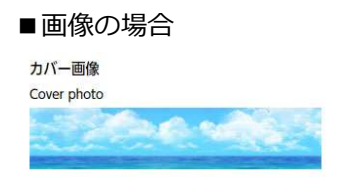

| ■ PDF | ファイルの場合                                                 |
|-------|---------------------------------------------------------|
| CV *  |                                                         |
|       | cv<br>File name: <mark>cv.pdf</mark><br>File size: 1 MB |
|       |                                                         |

# 画像および PDF ファイルの削除

配置されている画像および PDF ファイルを削除するには、サムネイルの上にマウスをの せると下記のボタンが表示されますので、「×」ボタンをクリックすると削除されます。 (※「Select Image」の画像は削除されません。)

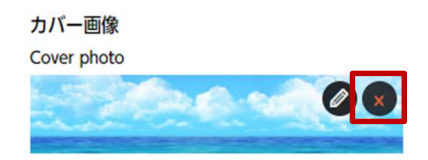

ジャンルの選択方法

ジャンルの入力欄の中でマウスクリックすると、ジャンル名のプルダウンメニューが開 きジャンルを選択することができます。登録されたいジャンル名の先頭テキストを入れ るとプルダウンメニューの選択候補を絞り込むことができます。

複数のジャンルを場合、入力欄に選択済みのジャンルの隣をマウスでクリックすると、 再びプルダウンメニューが開いてジャンルを選択することができます。これを繰り返し てください。

ジャンルを削除したい場合は、削除したいジャンルの先頭にある「×」をクリックすると削除されます。

| ジャンル            |  |
|-----------------|--|
| Genre *         |  |
| ×photographer   |  |
| origami         |  |
| performance art |  |
| performing art  |  |
| photographer    |  |
| poet reading    |  |
|                 |  |

### 複数のジャンルを選択する場合

| ジャンル                                    |   |
|-----------------------------------------|---|
| Genre *                                 |   |
| × photographer                          |   |
| actor                                   | ^ |
| animation                               |   |
| architecture                            |   |
| artist                                  |   |
| butoh                                   |   |
| L I I I I I I I I I I I I I I I I I I I | • |
|                                         | , |

| ジャンル          |            |  |
|---------------|------------|--|
| Genre *       |            |  |
| ×photographer | ×animation |  |
|               |            |  |

複数のホームページ、作品、SNS 埋め込みの設定について

入力欄の追加と削除

入力欄の右端辺りにマウスをのせて、「+」「-」ボタンが表示されたら、「+」をク リックすると、上部に新たな入力欄が追加されます。

|   | SNS         | URL                                       | Add row |
|---|-------------|-------------------------------------------|---------|
| 1 | Instagram • | https://www.instagram.com/hakushindo_ngt/ |         |

下部に追加したい場合は右下にある[Add]ボタンをクリックしてください。

削除したい場合は、「-」ボタンをクリックし「Are you sure? Remove Cancel」の文 字が表示されたらもう一度「-」ボタンをクリックすると削除されます。

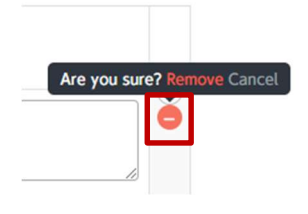

入力欄の順序の入れ替え

入れ替えたい欄の左端のナンバー辺りにマウスをのせて、上下左右矢印の十字アイコン が表示されたら、右クリックでドラッグしながら上下へ動かすことができます。

作品例(SNSからの埋め込み) Representative works from SNS

| 1                | https://www.youtube.com/watch?v=-DnKbM3UfR4                                                                               |  |
|------------------|----------------------------------------------------------------------------------------------------|--|
| 2                | https://www.instagram.com/p/B0aXgIpHVdV/?utm_source=ig_web_copy_link                                                      |  |
| 2                | 7                                                                                                    |  |
|                  |                                                                                                    |  |
|                  |                                                                                                    |  |
| 品<br>の<br>re     | 列(SNSからの埋め込み)<br>sentative works from SNS                                                                                 |  |
| <b>己伤</b><br>ore | 列(SNSからの埋め込み)<br>isentative works from SNS                                                                                |  |
| <b>己伤</b><br>pre | 列(SNSからの埋め込み)<br>isentative works from SNS<br>URL                                                                         |  |
| aß<br>ore        | 列(SNSからの埋め込み)<br>rsentative works from SNS<br>URL<br>https://www.instagram.com/p/B0aXglpHVdV/?utm_source=ig_web_copy_link |  |